## Creating a Take a Test Link

1. Embed a link or create a desktop shortcut with:

ms-edu-secureassessment:du-secureassessment:du-secureassessment:</

## Example

ms-edu-secureassessment:https://forms.office.com/Pages/ResponsePage.aspx?#enforceLockdown

- 2. To enable printing, screen capture, or both, use the above link and append one of these parameters:
  - &enableTextSuggestions Enables text suggestions
  - &requirePrinting Enables printing
  - &enableScreenCapture Enables screen capture
  - &requirePrinting&enableScreenCapture Enables printing and screen capture; you can use a combination of
    &enableTextSuggestions, &requirePrinting, and &enableScreenCapture if you want to enable more than one capability.

If you exclude these parameters, the default behavior is disabled.

For tests that utilizes the Windows lockdown API, which checks for running processes before locking down, remove enforceLockdown. Removing enforceLockdown will result in the app not locking down immediately, which allows you to close apps that are not allowed to run during lockdown. The test web application may lock down the device once you have closed the apps. Note

The Windows 10, version 1607 legacy configuration, ms-edu-secureassessment:<URL>!enforcelockdown is still supported, but not in combination with the new parameters.

3. To enable permissive mode, do not include enforceLockdown in the schema parameters.